## 附件 5

# 广东省基层住院医师线上岗位

# 培训课程实施方案

为进一步完善我省卫生健康专业技术人才职称评价机制,提 升基层临床医师医疗服务能力,结合我省基层卫生专业技术人才 队伍实际,开设我省基层住院医师线上岗位培训课程。

### 一、培训对象

(一)在我省县(市、区)级以上医疗卫生机构(含在省、市级卫生健康行政部门执业登记的社会办医疗机构)工作的临床、 口腔、中医类别医师符合以下条件,当年度可参加培训:具备大 专学历,经执业医师注册后从事医疗执业活动满5年;或具备中 专学历,经执业医师注册后从事医疗执业活动满6年。

(二)人事关系在我省县(市、区)级及以下医院(不含三级医院)和在县(市、区)级卫生健康行政部门执业登记的社会办医疗卫生机构(包含医养结合机构)工作的临床、口腔、中医类别医师符合以下条件,当年度可参加培训:具备大学本科学历或学士学位,经执业医师注册后从事医疗执业活动满2年;或具备大专学历,经执业医师注册后从事医疗执业活动满5年;或具备中专学历,经执业医师注册后从事医疗执业活动满6年。

(三)人事关系在我省基层医疗卫生机构,且具备大学本科

及以上学历的临床、口腔、中医类别医师(不含订单定向本科医 学毕业生)。基层医疗卫生机构指乡镇(街道)卫生院、社区卫 生服务中心(站)、村卫生室、医务室、门诊部、诊所。

# 二、培训专业及内容

培训专业分全科医学专业、口腔医学专业、中医学专业,培 训人员可根据《医师执业证书》确定的执业范围选择相应专业, 其中临床类别均选择全科医学专业。

(一)全科医学专业。培训内容包括临床常见症状的鉴别, 常见慢性病及老年病的管理,基层内科、外科、妇科、儿科、皮 肤科常见病诊疗管理,临床基本操作技能,社区预防保健及康复 服务等。通过培训,掌握全科医学基本理论与临床思维、临床医 疗服务、基层全科医疗与公共卫生服务等方面知识和技能,突出 全科医生作为居民健康"守门人"的岗位特点,培养其良好的综合 素质和职业精神。

(二) 口腔医学专业。培训内容包括口腔解剖生理学、口腔 材料学、口腔内科、口腔颌面外科、儿童口腔医学、口腔预防医 学、口腔颌面医学影像诊断学、口腔正畸学、口腔修复学等。通 过培训,掌握口腔基础医学与口腔临床医学的基本理论和口腔常 见疾病的临床表现、发病机制及诊治原则,包括牙体牙髓病、牙 周病、口腔黏膜病、儿童口腔疾病、牙列缺失与缺损、牙颌面畸 形、肿瘤、外伤、感染等;提高口腔医学基本技能和临床思辨能 力,如病历书写与分析、辅助检查结果判读、常见病的诊断与鉴 别诊断;帮助基层卫生人员强化口腔预防医学理念,综合保健观 念以及在临床实践中提供预防保健服务的思想。

(三)中医学专业。培训内容包括中医药法、中医基本知识 和技能、中医药适宜技术、中医常见病诊治、中医药养生保健以 及中医四大经典等。通过培训,掌握望闻问切病史采集基本功, 辨证论治临证思辨能力,针刺推拿等中医基本技能,中医药预防 保健能力,最大限度地发挥中医药技术在居民疾病预防和治疗、 康复保健等方面的效用,提升基层医务人员的中医诊疗能力。

# 三、培训时间及报名方式

(一) 培训时间。

培训学时共450至480小时,培训周期180天,培训人员可在2025年1月1日起登录电脑端网页"广东省住院医师规范化培训信息管理系统"(https://gd.wsglw.net)或移动端APP"掌上华医" 在线学习及考核。

(二) 报名方式。

培训人员所在单位主管部门负责登录"广东省住院医师规范 化培训信息管理系统"注册管理员账号并添加分配培训人员所在 单位账号,培训人员所在单位负责分配培训人员个人账号,培训 人员通过个人账号登录系统填报个人信息,经所在单位审核后即 可参加培训及考核。

## 四、证书发放及使用

培训人员完成所有学时及课程练习后可按要求参加线上培

训结业考核,考核通过后颁发《广东省基层住院医师线上岗位培 训合格证书》(电子版),电子版合格证书每年11月1日至11 月15日统一发放,由培训人员自行下载。

《广东省基层住院医师线上岗位培训合格证书》不等同于 《住院医师规范化培训合格证书》,仅适用于培训人员参加我省 卫生专业技术资格考试(中级),可视同《住院医师规范化培训 合格证书》作为报考材料,不作其他用途。培训1年以上的在培 医师可通过线上岗位培训课程平台申请直接取得《广东省基层住 院医师线上岗位培训合格证书》。

附件: 1. 广东省基层住院医师线上岗位培训课程操作说明 2. 合格证书(样式) 附件 5-1

# 广东省基层住院医师线上岗位培训课程

# 操作说明

## 一、管理员操作

(一) 登录及注册。

登录电脑端"专题培训管理平台"(https://ztpxgl.91huayi.com/), 输入账号密码进行登录并注册。

添加:

点击"单位管理",选择当前单位节点,点击"添加",输入机 构名称,选择机构种类,进行保存,即可生成下级单位账号。

导入:

点击"单位管理",选择当前单位节点,点击"导入",下载模板,按模板填写信息后进行导入,即可生成下级单位账号。

(二) 审核。

学员注册报名后,机构管理员可通过"审核"模式对参培学员 身份进行审核。

点击"人员管理",择当前单位节点,选择年度与项目,筛选 全部人员,对人员进行审核操作:

1. 审核通过:点击该按钮后,学员即可通过审核,参与培训;
2. 审核不通过:点击该按钮后,学员端显示审核不通过,不

可参与培训,亦不可二次报名该项目;

**3. 退回修改:**点击该按钮后,学员端显示修改状态,可以进行二次报名。

(三) 统计。

培训期间,省、市、区、机构单位,均可对账号覆盖范围内的人员培训数据进行查看与统计。

# 二、学员操作

(一) 电脑端。

#### 1. 登录及注册。

初次登录电脑端"广东省住院医师规范化培训信息管理系统" (https://gd.wsglw.net),点击"基层卫生人员线上岗位培训",跳 转至"专题培训考核平台",点击"立即注册"。我省订单定向本科 毕业生、一年内的在培学员无法注册。

二次登录可输入身份证号与密码进行登录。

#### 2. 填报信息。

登录系统后,请在顶部频道栏中选择"专题培训",点击"培 训入口",进入"项目列表"页面。接着,点击"填报其他项目"以 开始信息填写。请注意,带有星号(\*)的字段是必须填写的。在 填写信息时,您需要从提供的岗位选项中挑选与您专业相符的: 全科学专业、中医学专业或口腔学专业,并确保报名的项目举办 机构是"广东省卫生健康委员会"。

根据您的学员培训身份,选择合适的项目进行报名。

如果您是符合报考条件且已培训1年以上的在培医师,请报 名"广东省基层住院医师线上岗位培训(在/已培人员)"项目, 并上传相应的审核资料。一旦审核通过,您将在规定时间内直接 获得证书;

如果审核未通过,请选择"填报其它项目"继续报名参加"广 东省基层住院医师线上岗位培训"项目进行学习;

非指定人员报名"广东省基层住院医师线上岗位培训"项目进行 学习。

信息填写完毕后,可在"项目列表"页查看当前所选项目。通 过审核后,即可进入项目进行学习。

#### 3. 课程培训。

进入项目后,可以通过点击"课程"按钮开始培训课程的学习。 完成课程观看后,点击"课后练习"进入答题界面。只有在课程观 看完毕、课后作业完成并且答题正确的情况下,才能认定为课程 学习已完成。课程学习期间系统会不定时进行学员身份认证。所 有课程页面学习进度为100%视为通过培训学习。

#### 4. 结业考核。

完成培训进度要求后,点击"考试"按钮进入考试页面。每个 培训周期内有三次考试机会,其中一次考试合格即视为当前培训 周期结业考试合格。

自学习开始后,培训及考核须于6个月内完成。

# 5.证书发放。

7

满足考核标准(通过课程学习及考试合格),待省级行政主 管部门审核后,将定期获得证书发放。证书发放后,可在"我的 证书"栏目中查看并点击下载。

(二)移动端。

1. 登录及注册。

初次使用,下载"掌上华医"APP。

在登录界面,多种登录选项可供选择,包括微信登录、QQ 登录、手机登录等。

二次登录可选择账号登录, 输入身份证号与密码进行登录。

2. 填报信息。

登录系统后,请在顶部频道栏中选择"专题培训",点击"培 训入口",进入"项目列表"页面。接着,点击"填报其他项目"以 开始信息填写。请注意,带有星号(\*)的字段是必须填写的。在 填写信息时,您需要从提供的岗位选项中挑选与您专业相符的: 全科学专业、中医学专业或口腔学专业,并确保报名的项目举办 机构是"广东省卫生健康委员会"。

根据您的学员培训身份,选择合适的项目进行报名。

如果您是符合报考条件且已培训1年以上的在培医师,请报 名"广东省基层住院医师线上岗位培训(在/已培人员)"项目, 并上传相应的审核资料。一旦审核通过,您将在规定时间内直接 获得证书;

如果审核未通过,请选择"填报其它项目"继续报名参加"广

8

东省基层住院医师线上岗位培训"项目进行学习;

非指定人员报名"广东省基层住院医师线上岗位培训"项目 进行学习。

信息填写完毕后,可在"项目列表"页查看当前所选项目。通 过审核后,即可进入项目进行学习。

#### 3. 课程培训。

进入项目后,可通过点击"课程"按钮开始培训课程的学习。 完成课程观看后,点击"课后练习"进入答题界面。只有在课程观 看完毕、课后作业完成并且答题正确的情况下,才能认定为课程 学习已完成。课程学习期间系统会不定时进行学员身份认证。所 有课程页面学习进度为100%视为通过培训学习。

#### 4. 结业考核。

完成培训进度要求后,点击"考试"按钮进入考试页面。每个 培训周期内有三次考试机会,其中一次考试合格即视为当前培训 周期结业考试合格。

自学习开始后,培训及考核须于6个月内完成。

## 5. 证书发放。

满足考核标准(通过课程学习及考试合格),待省级行政主 管部门审核后,将定期获得证书发放。证书发放后,可在"我的 证书"栏目中查看并点击下载。

# 合格证书(样式)

| ROP |                                                                                                    |
|-----|----------------------------------------------------------------------------------------------------|
| 2 A | 证书编号:                                                                                                    |
|     | 广东省基层住院医师线上岗位培训<br>合格证书                                                                                                    |
|     | ,身份证号码:,                                                                                                    |
|     | 工作单位:,                                                                                                    |
| 66  | 于年月日至年月日                                                                                                    |
|     | 参加,                                                                                                    |
|     | 培 训学时,考核合格。<br>特此证明!                                                                                                    |
|     | 1)   10   10   10   10   10   10   10   10   10   10   10   10   10   10   10   10   10   10   10   10   10   10   10   10   10   10   10   10   10   10   10   10   10   10   10   10   10   10   10   10   10   10   10   10   10   10   10   10   10   10   10   10   10   10   10   10   10   10   10   10   10   10   10   10   10   10   10   10   10   10   10   10   10   10   10   10   10   10   10   10   10   10   10   10   10   10   10   10   10   10   10   10   10   10   10   10   10   10   10   10   10   10   10   10   10   10   10   10   10   10   10 <t< td=""></t<> |